# **Admission - Registration Process through ERP**

Step 1. Login To - https://registration.deccansociety.org/Registration/Apply/FCP Step 2. Create your own registration login (Fill All mandatory Details) and click on Register Button

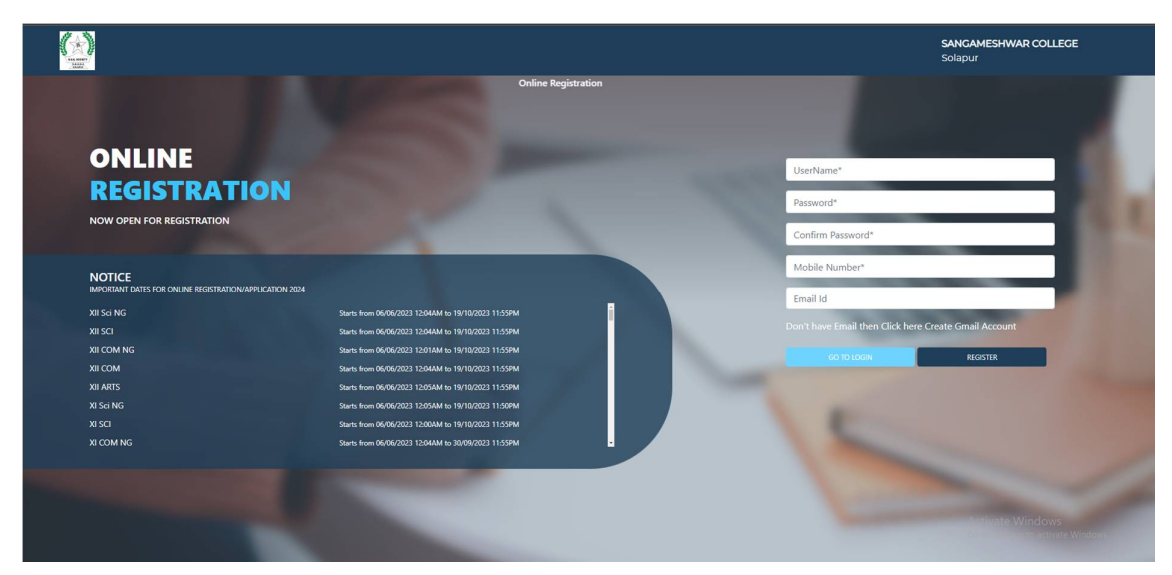

Step 3. Click on Go to Login button and Enter Username and Password (Received on Mobile and Email) then click on Login button

Step 4. Click on Apply for Dropdown and select Under Graduate then read instructions carefully then click on Continue Button Step

Step 5. Fill up all the Personal Details carefully (Read all the Page instructions) after filling all the details click on Save and Next Button

# **1. STUDENT INFORMATION FROM ERP ADMIN**

| Add To Favourite                           |                            |                           |   |                     |                           | 盒 SANGAMESHWAR COLLEGE | ٠ | ñ |
|--------------------------------------------|----------------------------|---------------------------|---|---------------------|---------------------------|------------------------|---|---|
| IL KARADE<br>24-2025 III Student Admission |                            |                           |   |                     |                           |                        |   |   |
| Note : * Marked Is Manda                   | ory I                      |                           |   |                     |                           |                        |   |   |
| (otes) I≣ Course Details                   |                            |                           |   |                     |                           |                        |   |   |
| Basic Course *                             | Please s                   | elect basic course!       | × | Fee Type *          | Please select fee type!   |                        | , | ~ |
| Q Course*                                  | Please                     | select course!            | v | Student Type *      | Please select student typ | al                     | , | ~ |
| Standard Fee                               | STAND                      | RD FEE                    |   |                     | Search Student            |                        |   |   |
| <                                          |                            |                           |   |                     |                           |                        |   |   |
| <                                          |                            |                           |   |                     |                           |                        |   |   |
| < Title *                                  |                            | Disease select title!     |   | Mother Name         | ENTER MOT                 | IEDIO MAME             |   |   |
| <                                          |                            | Please select tibel       | ~ | Unicode Mother Name | ENTERMOT                  |                        |   |   |
| <                                          |                            | ENTER LAST NAME / SURNAME |   | Eather Name         | ENTER UNIC                | JDE MOTHER NAME        |   |   |
| < Historia                                 |                            | ENTER FIRST NAME          |   | Taure Name          | ENTER FATH                | ER'S NAME              |   |   |
| < Middle Name                              |                            | ENTER MIDDLE NAME         |   | Unicode Father Name | ENTER UNIC                | DDE FATHER NAME        |   |   |
| < Unicode Name                             |                            | ENTER UNICODE NAME        |   | Enrollment Number   | ENTER ENR                 | ILLMENT NUMBER         |   |   |
| a < Gender*                                |                            | Select gender!            | ~ | Mobile              | ENTER 10 DI               | GIT MOBILE NUMBER      | c | • |
| Caste Category                             |                            | Select cast category      | ~ | Email               | Enter Email e             | g. xyz@domainname.com  | M | 4 |
| Section                                    |                            |                           | ~ | Adm Through         | Please Selec              |                        |   | ~ |
| Check if want to do                        | admission with zero amount |                           |   | Remark              | ENTER REM                 | RK                     |   |   |
|                                            |                            |                           |   |                     |                           | Activate Windows       |   | Æ |
| Subject Datalla                            |                            |                           |   |                     |                           |                        |   |   |

### 2. Academic Details

| Student Information -> Student Academic D            | etails                 | & PATIL SHRA          | VANI PRAKASH> PRAKASH GURANNA> 2313010> 3153094>>3153094 |
|------------------------------------------------------|------------------------|-----------------------|----------------------------------------------------------|
| Name                                                 | PATIL SHRAVANI PRAKASH | Fee type              | : FP                                                     |
| Session                                              | : 2022-2023            | Student type          | : HOME UNIVERSITY                                        |
| Course                                               | : B.AII SEM-III        | Admission Date        | : 09/09/2022                                             |
| Student Id.                                          | : 3153094              | Admission Cancel Date |                                                          |
| Registration No.                                     |                        | Admission No.         | : 190                                                    |
| Roll no.                                             | : 2212615              | Admission Status      | : ADM                                                    |
| Medium                                               | : Marathi              | Current Session       | : 2022-2023                                              |
| Section                                              | : D                    | Previous Session      | : 2022-2023                                              |
| Sorial No.                                           | : 949                  | Student Reg. Number   |                                                          |
| Enrollment No./ University Seat No /<br>Uni.Appl.No. |                        | Concession            | Please select concession!                                |
| Batch                                                |                        |                       |                                                          |
| Admission Type                                       | : GENERAL (OPEN)       |                       |                                                          |
|                                                      | Submit                 |                       |                                                          |

## 3. Personal Details

| Student Information -> Student Person | nal Details            |   | A PATIL SHR/                    | AVANI PRAKASH> PRAKASH GURANNA> 2313010 | -> 3153094> ->3153 |
|---------------------------------------|------------------------|---|---------------------------------|-----------------------------------------|--------------------|
| Note : * Marked Is Mandatory I        |                        |   |                                 |                                         |                    |
| Title *                               | MISS                   | ~ | Father Name                     | PRAKASH GURANNA                         |                    |
| Last Name/Surname *                   | PATIL                  |   | Father Name<br>(Local Language) | Enter Father Name (Local Language)      |                    |
| First Name                            | SHRAVANI               |   | Father Occupation               | Teacher                                 | ~                  |
| Complete Name<br>(Local Language)     |                        |   | Father Organisation             | Zp school                               |                    |
| Middle Name                           | PRAKASH                |   | Father Organisation Address     | Zp school                               |                    |
| Name As On Aadhar Card                | Enter Name As On Adhar |   | Father Organisation Phone No.   | Enter Father Organisation Phone         | li.                |
| Gender*                               | FEMALE                 | ~ | Father Date of Birth            | Enter Father Date of Birth              |                    |
| Mobile                                | 8669759980             | e | Caste Category                  | OBC                                     | ~                  |
| Phone                                 | 9604659005             | L | Caste                           | GURAV                                   | ~                  |
| Email                                 | shravanip695@gmail.com | 2 | Subcaste                        | Enter Subcaste                          |                    |
| Parent Email                          | Enter Email            | 2 | Nationality                     | INDIAN                                  | ~                  |
| Official EmailId                      | Enter Official EmailId | M | Religion                        | HINDU                                   | ~                  |
| Date of Birth                         | 25/08/2003             | 8 | Handicap                        | Please select handicapl                 | ~                  |
| Mace of Birth                         | SOLAPUR                |   | Handicap Percentage             | 0                                       |                    |
| Mantal Status                         | UnMarried              | ~ | Aadhaar No.                     | 406929679200                            |                    |

## 4. Address Details

| e : " Marked Is Mandatory ! |               |                     |                                               |
|-----------------------------|---------------|---------------------|-----------------------------------------------|
| RMANENT ADDRESS             |               |                     |                                               |
| country *                   | INDIA         | ✓ Permanent Address | Swami Vivekanand nagar , hotgi road , solapur |
| itate *                     | MAHARASHTRA   | ✓ House Number      | Enter House No                                |
| District *                  | SOLAPUR       | Grampanchayat       | Enter Grampanchavat                           |
| aluka                       | SOUTH SOLAPUR | ♥<br>Pin Code       | 413224                                        |
| City/Village *              | SOLAPUR       | ~                   |                                               |
| PORARY ADDRESS              |               |                     |                                               |
| Same as Permanent Addr      | 1855          |                     |                                               |
| Country                     | INDIA         | ✓ Permanent Address | Swami Vivekanand nagar , hotgi road , solapur |
| itate                       | MAHARASHTRA   | Y House Number      | Entar House No.                               |
| listrict                    | SOLAPUR       | Grampanchayat       | Enter Grampanchavat                           |
| aluka                       | SOUTH SOLAPUR | Y Pin Code          | 412224                                        |
|                             |               |                     | 413224                                        |

5. Photo and Signature Details

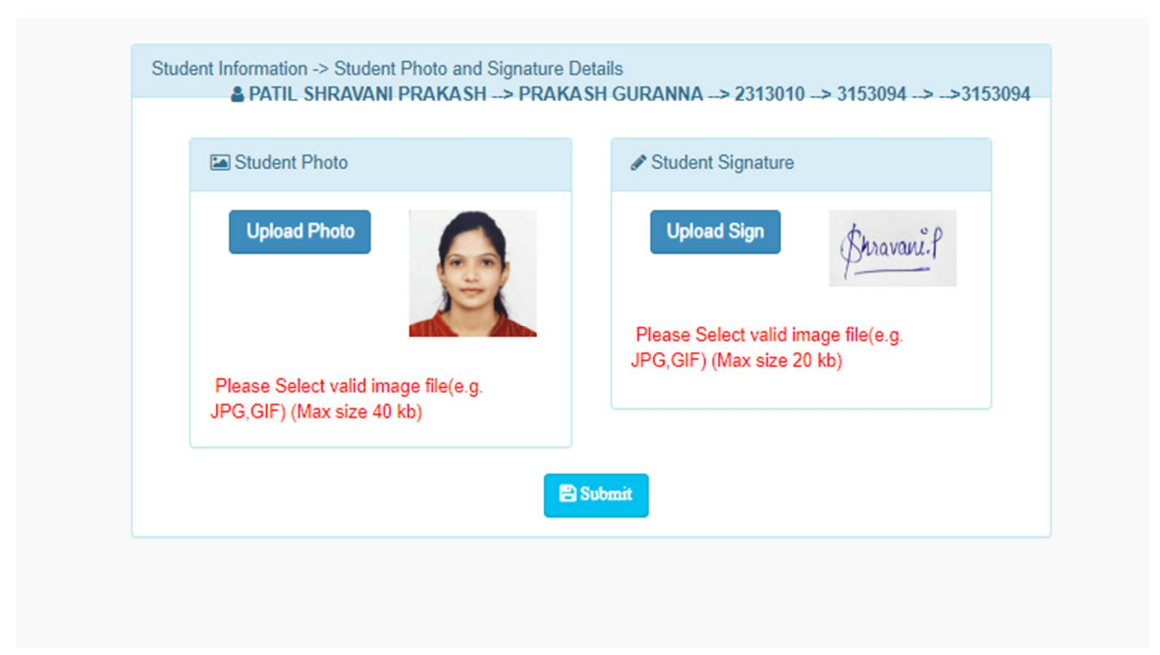

#### 6. Documents Details

| Select Document/Certificate *    | Disson select Desument                                               |          |      | Desument/Certificate Datail |        |
|----------------------------------|----------------------------------------------------------------------|----------|------|-----------------------------|--------|
|                                  | Flags selec Document:                                                | •        | Edit | Decument/Certificate Name   | Status |
|                                  | Browse                                                               |          | Edit | ADUAD CADD                  | Status |
|                                  | Please Select valid field g. JPG, PNG, GIF, PDI<br>(Max size 500 kp) | 9        |      |                             | -      |
| No. of Originals                 | Enter No. of Originals                                               |          |      |                             |        |
| Document/Certificate No.         | Enter Document/Certificate No.                                       |          |      |                             |        |
| Document/Certificate Date        |                                                                      | <b>#</b> |      |                             |        |
| No. of Xerox                     | Enter No. of Xerox                                                   |          |      |                             |        |
| Document/Certificate Receipt No. | Enter Receipt No.                                                    |          |      |                             |        |
| File Type *                      | Document                                                             | ~        |      |                             |        |
| Detail 00                        | Pittindata Status                                                    |          |      |                             |        |

## 7. Exam Details

| tudent Information -> Student Exa | m Details              | 🛔 PATIL SHRA                | WANI PRAKASH> PRAKASH GURANNA> 2313010> | 3153094>>3153 |
|-----------------------------------|------------------------|-----------------------------|-----------------------------------------|---------------|
| Note : * Marked Is Mandatory I    |                        |                             |                                         |               |
| Exam Name *                       | Enter Exam Name        | Roll No.                    | Enter Roll No.                          |               |
| Exam Type *                       | Please select!         | ✓ Univ/School               | Please select University/School!        | ~             |
| Month                             | Enter Month            | Grade                       | Enter Grade                             |               |
| Year                              | Enter Year             | Last School/College         | Please select Last School/College!      |               |
| Result                            | Enter Result           | Last School/College Address | Enter Last School/College Address       |               |
| Mark Obtained                     | Enter Mark Obtained    | Country                     | Plassa salast Caustad                   |               |
| Total Marks                       | Enter Total Marks      | State                       | Please select Country:                  |               |
| Percentage(%)                     | Enter Percentage       | District                    | Plasso select District                  |               |
| Division                          | Enter Division         | Taluka                      | Please select District                  |               |
| Enrollment No.                    | Enter Enrollment No.   | City                        | Please select Cityl                     |               |
| Eligibility No.                   | Enter Eligibility No.  | Pincode                     |                                         |               |
| TC No.                            | Enter TC No.           | SGPA                        | Enter Pincode                           |               |
| Remark                            | Enter Remark           | TC Issued Date              | Enter SGPA                              |               |
| CGPA                              | Enter CGPA             | Stream                      |                                         |               |
| Migration Number                  | Enter Migration Number |                             | Please select Stream!                   |               |

# 8. Subject Details

|                   | Medium *                      | Ma | rathi       |              | ~                     |              |
|-------------------|-------------------------------|----|-------------|--------------|-----------------------|--------------|
| mpulsory Subjects |                               |    | Optional St | ubjects      |                       |              |
| ubject Code       | Subject Name                  |    | Action      | Subject Code | Subject Name          | Status       |
| 111301            | ENGLISH FOR COMMUNICATION-III |    | 12          | 2111302      | OPTIONAL ENGLISH-III  | allotted     |
| 111329            | STUDY SKILLS                  |    | 5           | 2111303      | OPTIONAL ENGLISH-IV   | allotted     |
|                   |                               |    |             | 2111304      | OPTIONAL MARATHI-III  | Not Allotted |
|                   |                               |    |             | 2111305      | OPTIONAL MARATHI-IV   | Not Allotted |
|                   |                               |    |             | 2111308      | OPTIONAL HINDI-III    | Not Allotted |
|                   |                               |    |             | 2111309      | OPTIONAL HINDI -IV    | Not Allotted |
|                   |                               |    |             | 2111306      | OPTIONAL KANNADA-III  | Not Allotted |
|                   |                               |    |             | 2111307      | OPTIONAL KANNADA-IV   | Not Allotted |
|                   |                               |    |             | 2111314      | OPTIONAL HISTORY -III | Not Allotted |
|                   |                               |    |             |              |                       |              |

### 9. Academic Fees Details

| ees Details       |                                                            |                                                                                                  |                                                                                                    | 🌢 PATIL                                                                                                    | SHRAVANI PRAKASH> PRAKA                                                                                                    | ASH GURANNA> 2313010> 3153094                                                                                                    |
|-------------------|------------------------------------------------------------|--------------------------------------------------------------------------------------------------|----------------------------------------------------------------------------------------------------|----------------------------------------------------------------------------------------------------|----------------------------------------------------------------------------------------------------|----------------------------------------------------------------------------------------------------|
| is                |                                                            |                                                                                                  |                                                                                                    |                                                                                                    |                                                                                                    |                                                                                                    |
| Applicable Amount | Paid                                                       | Adjusted                                                                                         | Excess                                                                                                    | Refund                                                                                                    | Consession                                                                                                    | Balance Total                                                                                                    |
| 4555.00           | 4555.00                                                    | 0.00                                                                                             | 0.00                                                                                                    | 0.00                                                                                                    | 0.00                                                                                                    | 0.00                                                                                                    |
| 2773.00           | 2773.00                                                    | 0.00                                                                                             | 0.00                                                                                                    | 0.00                                                                                                    | 0.00                                                                                                    | 0.00                                                                                                    |
| 3038.00           | 2938.00                                                    | 0.00                                                                                             | 0.00                                                                                                    | 0.00                                                                                                    | 0.00                                                                                                    | 100.00                                                                                                    |
| 10366.00          | 10266.00                                                   | 0.00                                                                                             | 0.00                                                                                                    | 0.00                                                                                                    | 0.00                                                                                                    | 100.00                                                                                                    |
|                   |                                                            |                                                                                                  |                                                                                                    |                                                                                                    |                                                                                                    |                                                                                                    |
|                   |                                                            |                                                                                                  |                                                                                                    |                                                                                                    |                                                                                                    |                                                                                                    |
|                   | Applicable Amount   4555 00   2773 00   3038 00   10366.00 | Applicable Amount Paid   4555.00 4555.00   2773.00 2773.00   3038.00 2338.00   10366.00 10266.00 | Applicable Amount Paid Adjusted   4555.00 0.00 0.00   2773.00 2773.00 0.00   3038.00 2338.00 0.00   10366.00 10266.00 0.00 | Applicable Amount Paid Adjusted Excess   4555.00 4555.00 0.00 0.00   2773.00 2773.00 0.00 0.00   3038.00 2938.00 0.00 0.00   10366.00 10266.00 0.00 0.00 | Applicable Amount Paid Adjusted Excess Refund   4555.00 0.00 0.00 | Applicable Amount Paid Adjusted Excess Refund Consession   4555 00 4555 00 0.00 0.00 0.00 0.00   2773 00 2773 00 0.00 0.00 0.00 0.00   3038 00 2593 00 0.00 0.00 0.00 0.00 |

You can make the payment with following link.

- following Website:
- o https://feepayr.deccansociety.org
- Select Institute Type: -- College
- Enter your mobile number which you Registered with the College.
- Enter OTP and then click on Submit button.

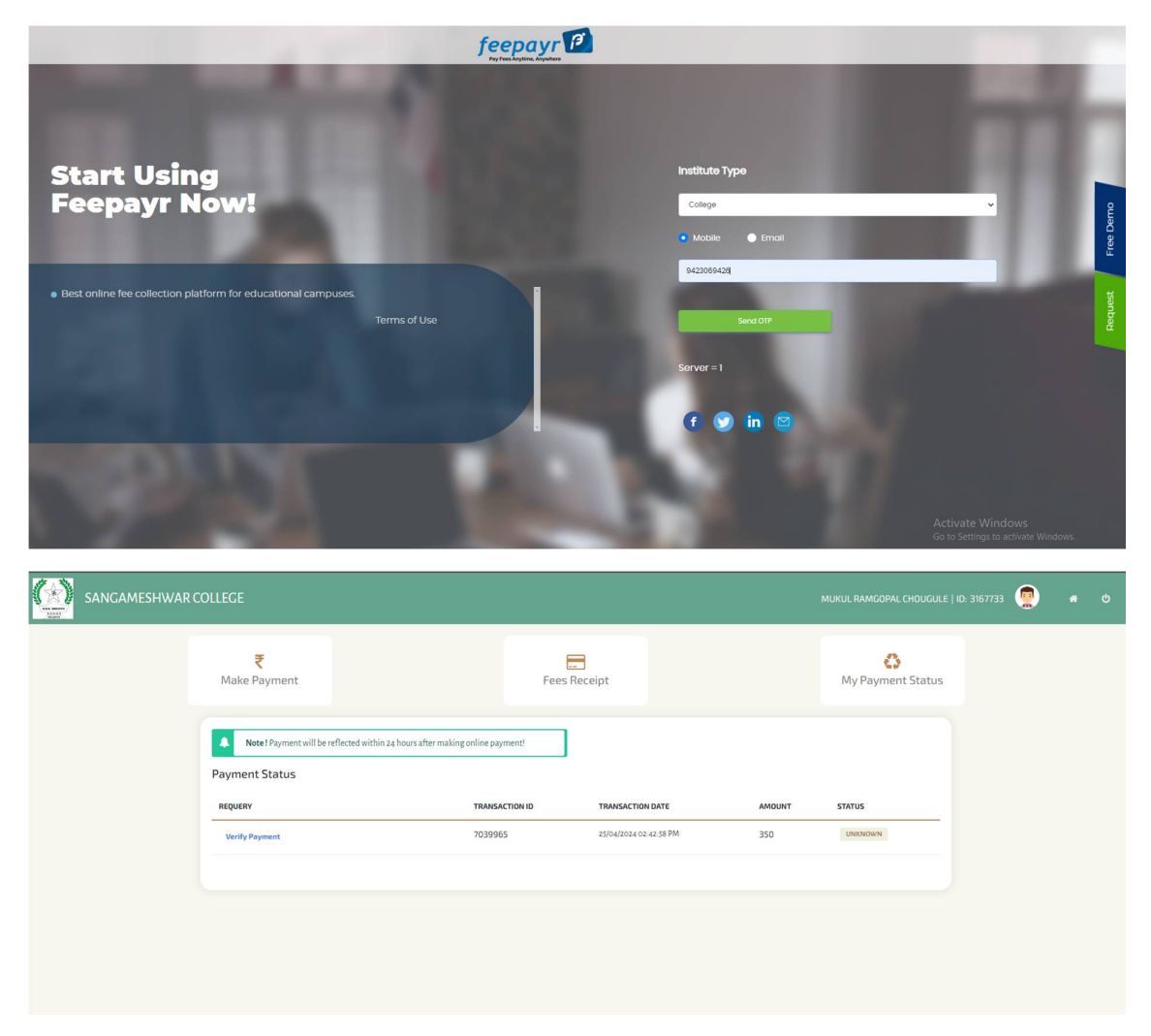

Click on tab 'Pay now'.

- The window for payment will be opened showing following three options
- Credit card 2) Debit card 3) Net banking
- Once the payment is done, the feepayr will give the message 'Your

# transaction is

successful 'along with a receipt by feepayr.

• After completing any of the above Online Fee Payment procedure, College fee receipt will be generated in feepayr log in

• Payment history Tab - • Detail Receipt- • Print

#### Pay Roll Software - User Interface

| Index                                                         | × +                            |                                  |                  |            |                             | ~                  | -           | D   | ×       |  |
|---------------------------------------------------------------|--------------------------------|----------------------------------|------------------|------------|-----------------------------|--------------------|-------------|-----|---------|--|
| $\leftarrow \   \rightarrow \   {\tt G}$                      | O A ≅ https://cims.mastersof   | terp.in/Payroll/PaySlipReport/In | dex              |            | E \$                        |                    | ⊠ ± (       | £ ( | ≡       |  |
|                                                               | Add To Favourite               |                                  |                  |            | 🏛 SANGAMES                  | HWAR COLLEGE       | *           | # U | ì       |  |
| DHADUTE                                                       | Payroll > Reports > Employee P | ay Slip Report                   |                  |            | landatory Sel               | election           |             |     |         |  |
| Session: 2024-2025<br>Working Date: 26/04/2024<br>Counter: 17 | Note : * Marked Is Mandatory ! |                                  |                  |            |                             |                    |             |     |         |  |
| v (Release Notes)                                             | Month/Year*                    | Dec2022                          | ~                |            |                             |                    |             | Ľ   |         |  |
| _                                                             | Staff : *                      | 1 TEACHING STAFF                 | ×                |            |                             |                    |             |     |         |  |
| Search Menu Q                                                 | Employee Type :                | SR.COLLEGE                       | ~                |            |                             |                    |             |     | Heip    |  |
| Master <                                                      |                                | ●Select Employee ○All E          | mployee          |            |                             |                    |             |     |         |  |
| Transactions <                                                | Employee Name :                | PUROHIT VANDANA KURI             | v AN             |            |                             |                    |             |     | e       |  |
| Configurations <                                              | Reason :                       |                                  |                  |            |                             |                    |             |     | Favou   |  |
| Report <                                                      |                                | (Applicable for Salary staten    | nent Report)     |            |                             |                    |             |     |         |  |
| Service Details <                                             | Show Slip Double               | Copy Salary Certificate          | Salary Three Mon | th Summary | Salary Six Month Summary    | Salary Statement   |             |     | ortcuts |  |
|                                                               | Supplementary Pay SI           | p Supplementary Pay Thre         | ee Month Summery | Supplemen  | ntary Pay Six Month Summery | Show Slip with Sup | oplementary |     | ŝ       |  |
|                                                               | ØCancel                        |                                  |                  |            |                             |                    |             |     |         |  |
|                                                               |                                |                                  |                  |            |                             |                    |             |     | 5.      |  |

🔿 👌 https://dms.mastersofterp.in/CommonReport/New\_ShowGeneralReport?data=dAi2DAkbGrhciHwwMKDmuv+R/yeiXaAcCaaTni8FyyyJxkjt960QlOODC9Ko701QerAagUbmEoM7HQyI+EgitBQNA31 🗉 🏠

| · _  | 1 of 6                                 |                       |               |                  | -                | - + 809        | 6             | ~         |            |          |               |           |         | ₫ 1    | r e  |
|------|----------------------------------------|-----------------------|---------------|------------------|------------------|----------------|---------------|-----------|------------|----------|---------------|-----------|---------|--------|------|
|      |                                        |                       |               |                  |                  |                |               |           |            |          |               |           |         |        |      |
|      | 11                                     |                       |               | Sh               | ri Sangar        | neshwar        | Educatio      | on Socie  | ty's       |          |               |           |         |        |      |
|      | S                                      |                       |               |                  | SAN              | GAMESH         | NAR COLL      | EGE       |            |          |               |           |         |        |      |
|      | ALL SECURITY<br>ALL SECURITY           |                       |               | 165, F           | AILWAY LINE,     | SAAT RASTA     | SOLAPUR MA    | HARASHTRA | - 413001.  |          |               |           |         |        |      |
|      |                                        |                       |               | SALAR            | REGISTER O       | OF FOR SR.C    | DLLEGE FOR    | THE MONTH | Dec2022    |          |               |           |         |        |      |
| Г    |                                        |                       |               |                  | Income Heads     |                |               |           |            | D        | eduction Head | s         |         |        | Γ    |
| SR   | EMPLOYEE NAME                          | BASIC                 | DA            | H.R.A.           | C.L.A.           | T.A.           | C.A.          |           | G.P.F.     | GPF LOAN | INC. TAX      | P.T.      | LIC     | TOTAL  | N    |
| NO   | DEPARTMENT                             | GP/DP                 | 0.A.          | D.A. DIFF        | SPA PAY          | ADA            | LIC.FEE       | GROSS     | GR LIC     | R.D.     | TOTAL         | CR.SOC    | NET PAY | DED.   | P/   |
|      | DEGICINATION .                         | DAV                   | W.A.          | NPS ALLOW        | T.A. DIFF        | RECOVERY       |               | unooo     | AK SOC     | DCPS     | DEDUCTION     | BANK LOAN | PAY REC |        |      |
|      | DESIGNATION                            |                       |               |                  |                  |                |               |           | NPS EMPEER | NPS EMP  | OTHER         |           |         |        |      |
| 1 T  | EACHING STAFF                          |                       |               |                  |                  |                |               |           |            |          |               |           |         |        |      |
| -    | MRS NANDA VIVEK SATHE                  | 204700                | 69598         | 36846            | 120              | 2700           | 0             |           | 19000      | 0        | 123000        | 200       | 0       | 440050 |      |
| 1    |                                        | 0                     | 0             | 0                | 0                | 0              | 0             | 313964    | 150        | 0        | 0             | 0         | 0       | 142350 | 1/1  |
|      | ASSOCIATE PROF                         | 204700                | 0             | 0                | 0                | 0              |               |           | 0          | 0        | 0             | 0         | 0       |        |      |
| Sevi | arth No.: 06DHESNVF6401 PF No. :6174 A | ctual Basic : 204700  | Actual GP : 0 | Scale : 13 A A/o | No. : 20010949   | 399 Remark : D | 003:13/08/198 | 6 DOI:    |            |          |               |           |         |        | _    |
|      | MR SUNIL GAJANAN                       | 218200                | 74188         | 39276            | 120              | 2700           | 0             |           | 25000      | 0        | 126500        | 200       | 0       | 200850 | 174  |
| 2    | SONTAKKE<br>PSVCHOLOGV DEPT            | 0                     | 0             | 0                | 0                | 0              | 0             | 334484    | 150        | 0        | 0             | 58000     | 0       | 209030 |      |
|      | PROFESSOR                              | 218200                | 0             | 0                | 0                | 0              |               |           | 0          | 0        | 0             | 0         |         |        |      |
| Sevi | arth No.: 06DHESSGM6401 PF No. :6176   | Actual Basic : 218200 | Actual GP : 0 | Scale : 14 A/c   | No. : 2001094943 | 35 Remark : DO | 03:08/09/1988 | DOI:      |            |          |               |           |         |        |      |
|      | MR RAJENDRA VENKATESH                  | 210800                | 71672         | 37944            | 120              | 2700           | 0             |           | 25000      | 0        | 123500        | 200       | 0       | 140850 | 173  |
| 3    | DESAI                                  | 0                     | 0             | 0                | 0                | 0              | 0             | 323236    | 150        | 0        | 0             | 0         | 0       | 115050 | 1    |
|      | ASSOCIATE PROF                         | 210800                | 0             | 0                | 0                | 0              |               |           | 1000       | 0        | 0             | 0         | 0       |        |      |
| Sevi | arth No.: 06DHEDRVM6301 PF No. :6177   | Actual Basic : 210800 | Actual GP : 0 | Scale : 13 A A/  | c No. : 20010949 | 344 Remark :   | DOJ:13/08/198 | 6 DOI:    |            |          |               |           |         |        |      |
|      | MR ARJUN NAMDEO DHOTRE                 | 198700                | 67558         | 35766            | 120              | 2700           | 0             |           | 19000      | 0        | 113500        | 200       | 0       | 160350 | 144  |
| 4    | ENGLISH DEDT                           | 0                     | 0             | 0                | 0                | 0              | 0             | 304844    | 150        | 0        | 0             | 27500     | 0       | 100330 | 1.44 |
|      | ASSOCIATE DROF                         | 199700                | 0             | 0                | 0                | 0              |               |           | 0          | 0        | 0             | 0         | 0       |        |      |
| Sevi | arth No.: 06DHEDANM6401 PF No. :7269   | Actual Basic : 198700 | Actual GP : 0 | Scale : 13 A A/  | c No. : 60209950 | 889 Remark :   | DOJ:08/09/198 | B DOI:    | 0          | 1 0      | 0             |           |         |        |      |
|      | MR MAHADEO SITARAM                     | 205600                | 69904         | 37008            | 120              | 2700           | 0             |           | 25000      | 0        | 116500        | 200       | 0       | 141950 | 173  |
| 5    | DESHMUKH<br>MARATHI DEPT               | 0                     | 0             | 0                | 0                | 0              | 0             | 315332    | 150        | 0        | 0             | 0         | 0       | 141030 | 113  |
| 1    |                                        | 2055000               | 0             | 0                | 0                | 0              |               |           | 0          | 0        | 0             | 0         | 0       |        | 1    |

#### Income Tax - User Interface

| Mast   | er Defin | ition 1   | IDS\TCS I | Data Entry  | e-TDSCorrect  | on Challan   | Managemen   | t Reports | Online Services | e-Filling     | Miscellaneous | Help   | Application | Sinewave       | Exit                 |             |     |
|--------|----------|-----------|-----------|-------------|---------------|--------------|-------------|-----------|-----------------|---------------|---------------|--------|-------------|----------------|----------------------|-------------|-----|
|        |          |           |           |             |               |              |             |           | TDS             | SPro Ho       | me            |        |             |                |                      |             | ≡   |
|        |          |           |           |             |               | Search       | By: (NONE)  |           | ✓ Criteria :    |               |               |        |             | Q Search       |                      |             |     |
| ~      |          |           |           |             |               |              |             |           | Click her       | re to Advance | Search        |        |             |                |                      |             |     |
| G      | roup :   | F Y 22-2  | 3         |             |               |              | ✓ ₹2 Upda   | te        |                 |               | A.Y.          | : 2025 | 5-2026      | ~ As           | sesse Class : Active | ~           |     |
| N      | lame :   | PRINCIP   | PAL SAN   | GAMESHWA    | R COLLEGE     |              | ~           |           |                 |               | Categor       | y: ALL |             | ~              | Grid Color Selec     | tion : None |     |
| Γ      | S/n      | Select    | Edit      |             |               | Deductor Nar | ne          |           | Group M         | lame          | Ward          |        | PAN         | Last<br>Return | Status               | E-M         | ail |
|        | 1        |           | 1         | PRINCIPAL   | SANGAMESH     | WAR COLLEG   | E           |           | F Y 22-23       |               |               |        | AAATE1447   | P              | 08. Association of   | perso       |     |
|        |          |           |           |             |               |              |             |           |                 |               |               |        |             |                |                      |             |     |
|        |          |           |           |             |               |              |             |           |                 |               |               |        |             |                |                      |             |     |
|        |          |           |           |             |               |              |             |           |                 |               |               |        |             |                |                      |             |     |
|        |          |           |           |             |               |              |             |           |                 |               |               |        |             |                |                      |             |     |
|        |          |           |           |             |               |              |             |           |                 |               |               |        |             |                |                      |             |     |
|        |          |           |           |             |               |              |             |           |                 |               |               |        |             |                |                      |             |     |
|        |          |           |           |             |               |              |             |           |                 |               |               |        |             |                |                      |             |     |
|        |          |           |           |             |               |              |             |           |                 |               |               |        |             |                |                      |             |     |
|        |          |           |           |             |               |              |             |           |                 |               |               |        |             |                |                      |             |     |
|        |          |           |           |             |               |              |             |           |                 |               |               |        |             |                |                      |             |     |
|        |          |           |           |             |               |              |             |           |                 |               |               |        |             |                |                      |             |     |
|        |          |           |           |             |               |              |             |           |                 |               |               |        |             |                |                      |             |     |
| <<br>N | ote : Do | uble clic | k deduct  | tor/employe | r name to see | deductee/emj | lovee list  |           |                 |               |               |        |             |                |                      |             | >   |
|        | A.       |           | _         | (ii)        |               |              |             |           | 3 ₹             |               |               |        |             | ]              |                      |             |     |
| 0      | 5        |           | Ad        | d Deductor  | Add Deduct    | ee Add Emp   | loyee Video | Help P    | int Defaults    | Form 24Q      | Form 26Q Fo   | rm 27Q | Form 27EQ   |                |                      |             |     |

# FINANACE & ACCOUNTS

| 🛐 Tally.ERP 9          |                       |                       |                   |                                 |                               |               |                                 |                   |                   | - 🗆 🛛            |
|------------------------|-----------------------|-----------------------|-------------------|---------------------------------|-------------------------------|---------------|---------------------------------|-------------------|-------------------|------------------|
| P: Print               | E: Export             | M: E-Mail             | O: Upload         | S: TallyShop                    | G: Language                   | K: Keyboard   | K: Control Centre               | H: Support Centre | H: Help           | F1: Select Cmp   |
| Gateway of Tal         | lly                   |                       |                   |                                 |                               |               | - See                           |                   | Ctrl + M 🔀        | F1: Shut Cmp     |
|                        | Current Period        |                       | Current Date      | 2                               |                               |               |                                 |                   |                   |                  |
|                        | 1-4-2023 to 31-3-2024 |                       | Wednesday, 20 Ma  | ar, 2024                        |                               |               |                                 |                   |                   | F2: Date         |
|                        |                       | List of Selected Comp | anies             |                                 |                               |               | 0 / 17 11                       |                   |                   | F2: Daried       |
| Name of Company        | ,                     |                       |                   | Date of Last Entry              |                               |               | Gateway of Tally                |                   |                   | rz. renou        |
| Society                |                       |                       |                   | 20-Mar-2024                     |                               |               | Mastars                         |                   |                   |                  |
| o de la                |                       |                       |                   | 20 mai 2020                     |                               |               |                                 |                   |                   | F3: Company      |
| Society<br>Sr. College |                       |                       |                   | 20-Mar-2024<br>30-Mar-2024      |                               |               | Inventory Info.                 |                   |                   | F3: Cmp Info     |
|                        |                       |                       |                   |                                 |                               |               | Transactions                    |                   |                   |                  |
|                        |                       |                       |                   |                                 |                               |               | Accounting Vouchers             | a)                |                   | F4: Connect      |
|                        |                       |                       |                   |                                 |                               |               | InvenTory Vouchers              |                   |                   | F4: Disconnect   |
|                        |                       |                       |                   |                                 |                               |               | Utilities                       |                   |                   |                  |
|                        |                       |                       |                   |                                 |                               |               | ImpOrt Data                     |                   |                   | O: Synchronise   |
|                        |                       |                       |                   |                                 |                               |               | Darwing                         |                   |                   | Y: Svnc Selected |
|                        |                       |                       |                   |                                 |                               |               | Reports                         |                   |                   |                  |
|                        |                       |                       |                   |                                 |                               |               | Profit & Loss A/c               |                   |                   |                  |
|                        |                       |                       |                   |                                 |                               |               | Stock Summary<br>Ratio Analysis |                   |                   |                  |
|                        |                       |                       |                   |                                 |                               |               |                                 |                   |                   |                  |
|                        |                       |                       |                   |                                 |                               |               | Multi Account Printing          | g l               |                   |                  |
|                        |                       |                       |                   |                                 |                               |               | Quit                            |                   |                   |                  |
|                        |                       |                       |                   |                                 |                               |               |                                 |                   |                   |                  |
|                        |                       |                       |                   |                                 |                               |               |                                 |                   |                   |                  |
|                        |                       |                       |                   |                                 |                               |               |                                 |                   |                   |                  |
|                        |                       |                       |                   |                                 |                               |               |                                 |                   |                   |                  |
|                        | Product               | Version & Updat       | es Ctrl + Alt + T | License & Services              | Ctrl + Alt + L                | Configuration | Ctrl + Alt + F                  | Calculator        | Ctrl + N 🗙        |                  |
| 7                      | 5//m                  | Series A Release      | 6.0.3             | Serial Number<br>TSS expired on | 725511636 Gold<br>31-Jul-2023 | Gateway       | Account1:9999                   |                   |                   |                  |
| -                      | - A                   | TDLs: 1 of 1 load     | led               | Account Id prin_san             | igameshwar@yahoo.com          | ODDC Server   | 9000                            |                   |                   | E11: Features    |
| POWER                  | OF SIMPLICITY         |                       |                   |                                 |                               |               |                                 |                   |                   | F12 O C          |
| Tall                   | y.ERP 9               |                       |                   |                                 |                               |               |                                 | 1>                |                   | F12: Configure   |
| ally MAIN> Gatew       | vay of Tally          |                       |                   |                                 |                               |               | (c) Tally Solutions Pvt. Lto    | 1., 1988-2017     | Fri, 26 Apr, 2024 | 13:06:42         |